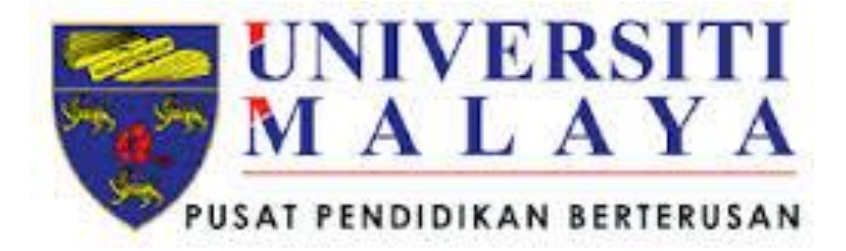

## **PANDUAN PENGGUNA PELAJAR** SISTEM PENGIRAAN POINTER

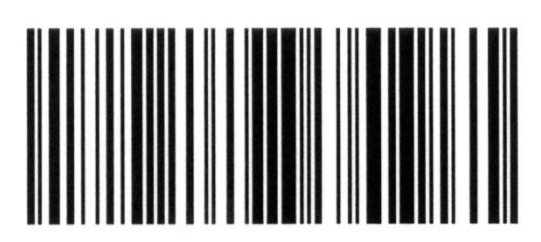

ITSECSPPRELV0010308201

## Pengenalan

Sistem Pengiraan Pointer (SPP) adalah sistem yang berasaskan web dan sistem ini adalah untuk merekodkan serta boleh digunakan untuk membuat pengiraan simulasi jangkaan PNG/PNGK pelajar. Dokumen ini adalah manual pengguna Sistem Pengiraan Pointer (SPP) untuk modul pelajar. Sistem Pengiraan Pointer (SPP) akan dinamakan sebagai SPP dalam keseluruhan dokumen ini.

- Skrin log masuk bagi Sistem Pengiraan Pointer (SPP) bagi pelajar seperti Rajah
  1.1 dapat dicapai melalui pelayar internet (*browser*) dengan menaip pada baralamat
  ATAU URL berikut <u>http://www.student.umcced.edu.my/SPP/staff\_login.php</u>.
- 2. Masukkan nombor kad matrik dan nombor kad pengenalan pelajar sebagai id pengguna dan kata laluan serta tekan butang 'Log Masuk'.

| SISTEM PENGIRAAN POINTER (SPP)                                                                                                    |
|----------------------------------------------------------------------------------------------------|
| Log Masuk      Format nombor matrik :      UCB10005      Format kata laluan ialah      No. kad pengenalan      tanpa simbol (-) :      87120435506 |
| Copyright © 2014 , University of Malaya Centre for Continuing Education, 59990 Kuala Lumpur, Malaysia                                              |

Rajah 1.1: Skrin log masuk

- 3. Sekiranya pelajar berjaya log masuk, skrin dibawah akan muncul.
- 4. Tekan butang 'Kira Markah' untuk melakukan pengiraan simulasi PNG/PNGK.

Rujuk Rajah1.2 untuk cara pengiraan PNG/PNGK.

| UMCCed                                                                                                    | R POINTER (SPP)                                                                              |
|----------------------------------------------------------------------------------------------------|----------------------------------------------------------------------------------------------|
| MARLUMAT                                                                                                    | PELAIAR                                                                                      |
| Nama : Afiqah Syamimi Binti Mohd Shah<br>No Kad Pengenalan: 960708435340<br>Kod Program : UCM<br>Nama Program : Diploma Pengurusan | Matrik Nombor : UCM14002<br>Semester : 0<br>Sesi : UCM14<br>Email : sweet_afiqah96@yahoo.com |
| Tekan butang 'Kira Marlah'<br>untuk pengiraan PNG/PNGK                                                                             | Maklumat pelajar yang log<br>masuk                                                           |
| Copyright © 2014 , University of Malaya Centre for Co                                                                              | ntinuing Education, 59990 Kuala Lumpur, Malaysia                                             |

Rajah 1.2: Laman utama bagi pelajar

| UMCCed Home                                              |                                                                                                    |                   |        |                                        |           | Log Keluar                                               |
|----------------------------------------------------------|----------------------------------------------------------------------------------------------------|-------------------|--------|----------------------------------------|-----------|----------------------------------------------------------|
|                                                          |                                                                                                    | MAKLUMAT PELAJAR  |        |                                        |           |                                                          |
| Nama<br>Kod Program<br>Nama Program<br>No Kad Pengenalan | : Fasiah Binti Mohamad<br>: UFA<br>: Diploma Eksekutif Pengurusan(Pentadbiran dan<br>: 761201045448 | Operasi)          |        | Matrik No<br>Semester<br>Sesi<br>Email | r         | : UFA15053<br>: 1<br>: UFA15<br>: ufa15053@umcced.edu.my |
| emester 1<br>кор                                         | KURSUS                                                                                              | KOMPONEN          | KREDIT | GRED                                   | MATA GRED |                                                          |
|                                                          |                                                                                                    |                   |        |                                        |           |                                                          |
|                                                          |                                                                                                    |                   |        |                                        |           |                                                          |
|                                                          |                                                                                                    |                   | JZ'    |                                        |           |                                                          |
|                                                          |                                                                                                    |                   |        |                                        |           |                                                          |
|                                                          |                                                                                                    |                   |        |                                        |           | PNG:                                                     |
|                                                          |                                                                                                    |                   |        |                                        |           |                                                          |
|                                                          |                                                                                                    |                   |        |                                        |           |                                                          |
|                                                          |                                                                                                    | Jumlah Jam Kredit |        |                                        |           |                                                          |

Rajah 1.3 : Skrin markah pelajar

- 5. Taip sekurang-kurang dua huruf pada ruangan kod untuk membolehkan senarai subjek terpapar dan pelajar boleh memilih kod subjek dari senarai tersebut sahaja.
- 6. Nama kursus, komponen dan nilai kredit akan terpapar secara automatik.

| UMICCEU ININ                                                                                                    |                                                                                                    |                                  |                                            | Log Ke                                                   |
|----------------------------------------------------------------------------------------------------|----------------------------------------------------------------------------------------------------|----------------------------------|--------------------------------------------|----------------------------------------------------------|
|                                                                                                    |                                                                                                    | MAKLUMAT PELAJAR                 |                                            |                                                          |
| Nama<br>Kod Program<br>Nama Program<br>No Kad Pengenalan                                                                                                    | : Fasiah Binti Mohamad<br>: UFA<br>: Diploma Eksekutif Pengurusan(Pentadbirar<br>: 761201045448                                                         | dan Operasi)                     | Matrik Nombor<br>Semester<br>Sesi<br>Email | : UFA15053<br>: 1<br>: UFA15<br>: ufa15053@umcced.edu.my |
| Semester 1                                                                                                    |                                                                                                    |                                  |                                            |                                                          |
| KOD                                                                                                    | KURSUS                                                                                                    | KOMPONEN KREDIT                  | GRED MAT                                   | A GRED                                                   |
| UECB 1101- Pengenalan<br>UECB 1102- Prinsip Pem<br>UECB 1103- Prinsip Ekor<br>UECB 1103- Prinsip Ekor<br>UECB 1104 - Tingkah La<br>UECB 1105- Etika dan U<br>Perniagaan<br>UECB 1106- Sistem Makl<br>UECB 1107- Penyelidikan<br>UECB 1101- Prinsip Pera<br>UECB 2101- Pengurusan | kepada Pengurusan<br>asaran<br>nomi<br>ku Organisasi<br>ndang-Undang<br>umat Pengurusan<br>n Perniagaan<br>kaunan<br>Projek<br>nan dan Perniagaan Kecil | Pelajar p<br>kurangn<br>subjek a | perlu men<br>ya dua hu<br>kan kelua        | aip sekurang-<br>ruf dan senarai<br>r.                   |
|                                                                                                    |                                                                                                    | ouniun ouni rucuit .             |                                            |                                                          |

Rajah 1.4 : Autocomplete subjek

7. Taipkan gred pada ruangan Gred dan mata gred juga akan terpapar secara automatik.

| UMCCed Home                                          |                                                                                                 |                     |                                            | Log Keluar                                               |
|------------------------------------------------------|-------------------------------------------------------------------------------------------------|---------------------|--------------------------------------------|----------------------------------------------------------|
|                                                      |                                                                                                 | MAKLUMAT PELAJAR    |                                            |                                                          |
| Nama<br>Kod Program<br>Nama Program<br>No Kad Penger | :Fasiah Binti Mohamad<br>:UFA<br>Diploma Eksekutif Pengurusan(Pentadbirz<br>nalan :761201045448 | an dan Operasi)     | Matrik Nombor<br>Semester<br>Sesi<br>Email | : UFA15053<br>: 1<br>: UFA15<br>: ufa15053@umcced.edu.my |
| emester 1<br>кор                                     | KURSUS                                                                                          | KOMPONEN            | KREDIT GRED MAT                            | A GRED                                                   |
|                                                      | Pengenalan kepada Pengurusan                                                                    | Teras               | Pelajar perlu<br>mata gred aka             | menaip gred dan<br>an terpapar secara                    |
|                                                      |                                                                                                 | Jumlah Jam Kredit : |                                            |                                                          |

Rajah 1.5: *Autocomplete* gred

- Jumlah jam kredit dan PNG/PNGK turut akan dikira secara automatik selepas subjek dan gred dimasukkan.
- 9. Pelajar boleh menyimpan data kiraan PNG/PNGK setiap semester dengan menekan butang 'Simpan'.
- Sekiranya pelajar ingin menukar mata pelajaran atau gred, pelajar hanya perlu menukar data terkini terus pada ruangan yang disediakan dan menekan semula butang 'Simpan'.

| UMCCed Home                                              |                                                                                             |                     |                                            | L                                                        | .og Keluar |
|----------------------------------------------------------|---------------------------------------------------------------------------------------------|---------------------|--------------------------------------------|----------------------------------------------------------|------------|
|                                                          |                                                                                             | MAKLUMAT PELAJAR    |                                            |                                                          |            |
| Nama<br>Kod Program<br>Nama Program<br>No Kad Pengenalan | :Fasiah Binti Mohamad<br>:UFA<br>:Diploma Eksekutif Pengurusan(Pentadbiran<br>:761201045448 | dan Operasi)        | Matrik Nombor<br>Semester<br>Sesi<br>Email | : UFA15053<br>: 1<br>: UFA15<br>: ufa15053@umcced.edu.my |            |
| Semester 1                                               |                                                                                             |                     |                                            |                                                          |            |
| KOD                                                      | KURSUS                                                                                      | KOMPONEN            | KREDIT GRED MAT                            | A GRED                                                   |            |
| UECB 1101 Penger                                         | nalan kepada Pengurusan                                                                     | Teras               | 4 A- 3                                     | 70 PNG                                                   |            |
|                                                          |                                                                                             |                     |                                            | semester                                                 | r 1        |
|                                                          |                                                                                             |                     |                                            | semester                                                 | . 1        |
|                                                          |                                                                                             |                     |                                            |                                                          |            |
|                                                          |                                                                                             | Jumlah              | jam                                        | ×                                                        |            |
|                                                          |                                                                                             | kredit              |                                            | PNG: 3.70                                                |            |
| Butang 'Simpan'                                          | 12                                                                                          |                     |                                            |                                                          |            |
| lan 'Padam'                                              |                                                                                             |                     |                                            |                                                          |            |
|                                                          |                                                                                             |                     |                                            |                                                          |            |
| •                                                        |                                                                                             | Jumlah Jam Kredit : | 4                                          |                                                          |            |
|                                                          |                                                                                             |                     |                                            |                                                          |            |

Rajah 1.6: Skrin semester 1

Rajah 1.7 menunjukkan skrin semester 2 dan pelajar boleh merujuk kepada maklumat
 PNG/PNGK semester sebelumnya dengan menekan butang 'Kembali'.

| UMCCed Home                         |                                                             |                                  |           |                       |                | Log Kelu |
|-------------------------------------|-------------------------------------------------------------|----------------------------------|-----------|-----------------------|----------------|----------|
|                                     |                                                             | MAKLUMAT PELA                    | Butang 'L | og Keluar'            | ,              |          |
| Nama<br>Kod Program<br>Nama Program | : Fasiah Binti Mohamad<br>: UFA<br>: Diploma Eksekutif Penj | gurusan(Pentadbiran dan Operasi) | Se        | mester<br>si          | :2<br>:UFA15   |          |
| PNG Semester 1                      | 3.50                                                        |                                  | En<br>PN  | uii<br>IGK Semester 1 | :3.50          | southy   |
| кор                                 | KURSUS                                                      | Paparan PNG/PNGK                 | KREDIT    | GRED MATA G           | RED            |          |
|                                     |                                                             | semester lepas                   |           |                       | ]              |          |
|                                     |                                                             |                                  |           |                       | 3              |          |
|                                     |                                                             |                                  |           |                       | ]              |          |
|                                     |                                                             |                                  |           |                       | PNG :<br>PNGK: |          |
|                                     |                                                             |                                  |           |                       | ]              |          |
|                                     |                                                             | lumlah lam K                     |           |                       |                |          |

Rajah 1.7: Skrin semester 2

- Pelajar perlu menekan butang 'Log Keluar' untuk keluar dari SPP. Butang 'Log Keluar' terdapat di setiap skrin.
- 13. Selain itu, pelajar boleh meneruskan penggunaan SPP sekiranya masih ingin menambah dan mengemaskini data bagi setiap semester sendiri.